### SeedPilot 2.0 Pikaohje, vaihteistokaukosäätö

Jos SeedPilot-käyttöliittymä ei automaattisesti käynnistyksessä avaudu, vedä näytöllä kahdella sormella vasemmalta oikealle ja valitse esiin tulevista napeista Multivan M-logo.

## Μ

MANUAL

з

Päällä

Päällä

Päällä

15

Ajoura

Keskimerkkari

Takamerkkari

Lisäpainikkee

#### Muistilista kylvön aloittamiseen

- 1. Tutustu käyttöohjekirjan turvallisuusohjeisiin!
- 2. Tee kiertokoe erillisen ohjeen mukaan, ks. kääntöpuoli.
- 3. Tarkista ajonäytön asetussivuilta, että tarvittavat tasovahdit (lannoite, siemen, piensiemen) ovat aktivoitu.

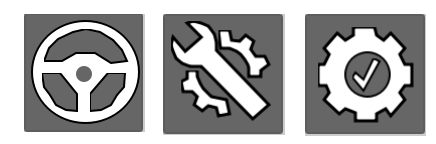

- 4. Valitse haluttu lannoitusmäärä ajonäytön asetuksista.
- Jos ajourat (ruisku-urat) on käytössä, syötä oikea kerroin, eli kuinka monta kylvökoneen leveyttä tarvitaan ruiskun leveyteen.
- Valitse haluttu ajotapa; ympäriajo tai edestakainen ajo. Ympäriajossa koneen nosto ja lasku eivät muuta ajouralaskuria, se täytyy tehdä tarvittaessa itse.
- Tarkista, että keskimerkkarit ja ajourat ym. on aktivoitu, jos niitä halutaan käyttää.
- 8. Lisäpainikkeet -valinta näyttää keskimerkkarien manuaalinapit ajonäytöllä.

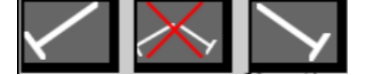

 Tarkista, että ajouralaskuri vastaa todellista tilannetta ja että seuraavaa vetoa osoittava nuoli on oikeaan suuntaan. Nuolen suunta osoittaa myös keskimerkkareiden puolen. Muuta tarvittaessa ajonäytön näppäimillä.

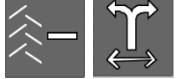

10. Kytke Stop All ja Pause pois päältä ajonäytön napista, laske kone alas ja aloita kylvö. Pause -toiminto pysäyttää ajouralaskurin ja keskimerkkareiden automaattisen puolenvaihdon. Stop All -toiminto pysäyttää ajouralaskurit ja sähköiset ohjaukset, pois lukien kaukosäädön karamoottori.

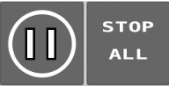

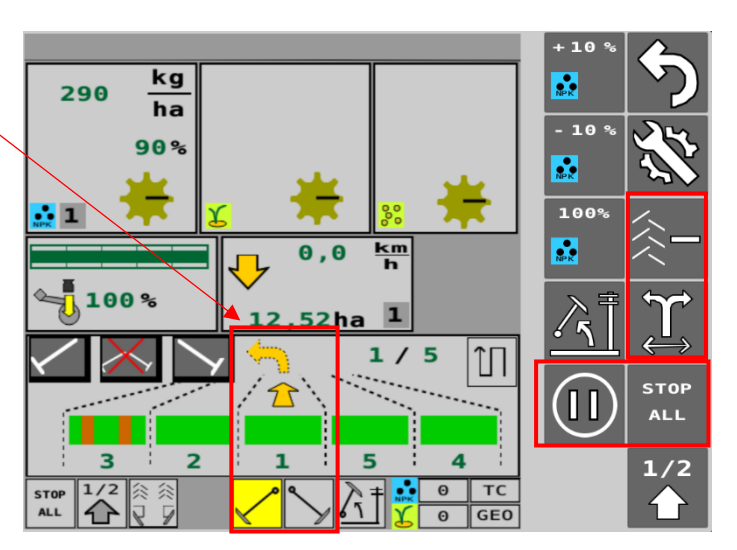

**1,0** s [3] Off->On Viive **1,0** s [3] On->Off Viive

Ajoura Muistutin Peruutusvaroitin

 $\Xi$ )1

1234

• Y

₅∕kg

**Tasovahdit** 

👥 325,0 kg/ha

# Lannoitteen kiertokoe, vaihteistokaukosäätö

- 1. Nosta kone työasennosta sen verran, että vetopyörä on irti takarenkaasta.
- 2. Siirrä kiertokoekaukalot lannoitesyöttimien alle.
- 3. Poista siemenakselin sokka. Huomaa myös mahdollinen piensiemenakselin sokka.
- 4. Pyöräytä kiertokoeveivillä pari kierrosta, jotta syöttimet täyttyvät. Tyhjennä kaukalot.
- Valitse käyttöliittymän aloitussivulta Käyttäjäasetukset ja sieltä edelleen kiertokoe.

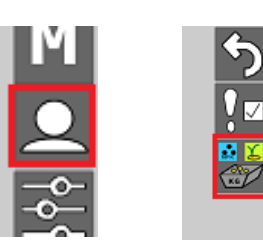

 Valitse tallennettava muistipaikka käytettävälle lannoitelaadulle ja paina START. Karamoottori ajaa vaihteiston puoliväliin. Muistipaikat on tarkoitettu eri lannoitelaaduille.

| STAT     |                |
|----------|----------------|
|          | g/r 🔛<br>467,7 |
| 2        | 923,1          |
| 3        | 300,0          |
| 4        | 400,7          |
| 5        | 500,0          |
| <b>6</b> | 601,1          |

 Pyöritä kiertokoeveiviä nuolen suuntaan, kunnes kuuluu äänimerkki ja käyttöliittymän sivulle aukeaa punnitustuloksen

syöttöruutu. Syöttöruutu aukeaa, kun kiertokoeveiviä on kierretty n. 40 kierrosta.

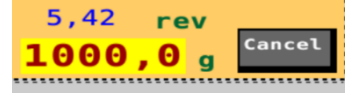

 Vedä kaukalot ulos ja punnitse niihin tulleet määrät. Syötä lukema grammoina syöttöruutuun ja paina OK. Järjestelmä laskee kalibrointiarvon, grammaa per syötinakselin kierros (g/r). Lukema ilmestyy näytölle valitun muistipaikan kohdalle.

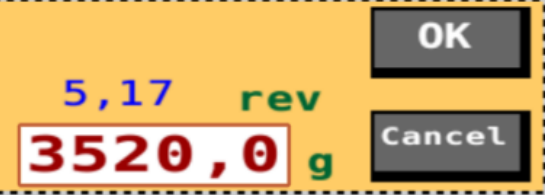

Nyt kyseinen lannoite on kalibroitu valittuun muistipaikkaan. Lannoitteen vaihtuessa tulee kiertokoe tehdä uudelleen kyseiselle lannoitteelle haluttuun muistipaikkaan.

 Aseta sokat takaisin ja käännä kammesta kiertokoekaukalot kylvöasentoon. Palaa Ajonäyttö-sivulle.

#### Siemenen kiertokoe

- Nosta kone työasennosta sen verran, että vetopyörä on irti takarenkaasta.
- 2. Siirrä kiertokoekaukalot siemensyöttimien alle.
- 3. Poista lannoiteakselin sokka. Huomaa myös mahdollinen piensiemenakselin sokka.
- 4. Säädä telanleveys tai vaihdelaatikolla akselin pyörimisnopeus, sekä pohjaläpän asento ohjeellisten kylvötaulukoiden perusteella.
- 5. Pyöräytä kiertokoeveivillä pari kierrosta, jotta syöttimet täyttyvät. Tyhjennä kaukalot.
- 6. Pyöritä veivillä **3m koneessa 22 kierrosta ja 4m** koneessa **16,5 kierrosta**, jotta 1 aarin ala täyttyy.
- 7. Punnitse kaukaloihin tullut tavara ja säädä telan leveyttä/vaihdelaatikkoa tarvittaessa.
- 8. Toista kiertokoe säädön jälkeen.
- 9. Aseta sokat takaisin ja käännä kammesta kiertokoekaukalot kylvöasentoon.
- 10. Kiertokoe kannattaa tehdä vielä uudelleen n. hehtaarin ajon jälkeen.